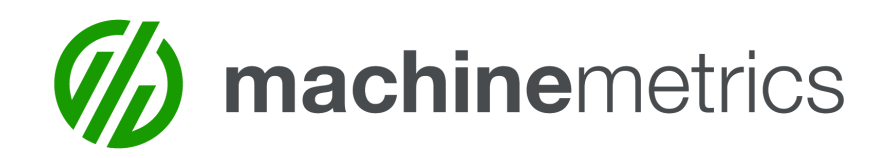

# Kiosk Browser Remote Update for Tablets

The following steps will upgrade the KB Remote software currently installed and enable Samsung Knox. This is necessary to resolve connectivity issues and improve your MachineMetrics experience.

(Some images may appear slightly different due to tablet orientation. Any differences are purely visual and will not affect the process.)

1. Tap the center of the tablet screen four times or until prompt appears. Or, drag down from the upper right of the screen, tap the breadcrumbs, and then tap **Exit to Launcher**.

2. Enter unlock passcode (The default is "1234" or "0000" or custom passcode).

| Enter Password<br>Password<br>1 2 3<br>4 5 6<br>7 8 9<br>0 E CLR<br>CLOSING IN 28 CANCE OK                                                                                                    |              | Email |   |     |       |   |
|----------------------------------------------------------------------------------------------------|--------------|-------|---|-----|-------|---|
| Password         1       2       3         4       5       6         7       8       9         0       📼       CLR         cLOSING IN 28       CANCEL       OK                                                                                                    | Enter Pas    | sword |   |     |       |   |
| 1       2       3         4       5       6         7       8       9         0       CLR       CLR                                                                                                    | Password     |       |   |     |       |   |
| 4 5 6<br>7 8 9<br>0 ₪ CLR<br>CLOSING IN 28 CANCEL OK                                                                                                    |              | 1     | 2 | 3   |       |   |
| 7 8 9   0 Image: Clr in the second second sec |              | 4     | 5 | 6   |       |   |
| 0 E CLR                                                                                                    |              | 7     | 8 | 9   |       |   |
| CLOSING IN 28 CANCEL OK                                                                                                    |              | 0     |   | CLR |       |   |
|                                                                                                    | CLOSING IN 2 | :8    |   | CAN | CEL 0 | к |

3. If the following prompt appears, tap **OK**.

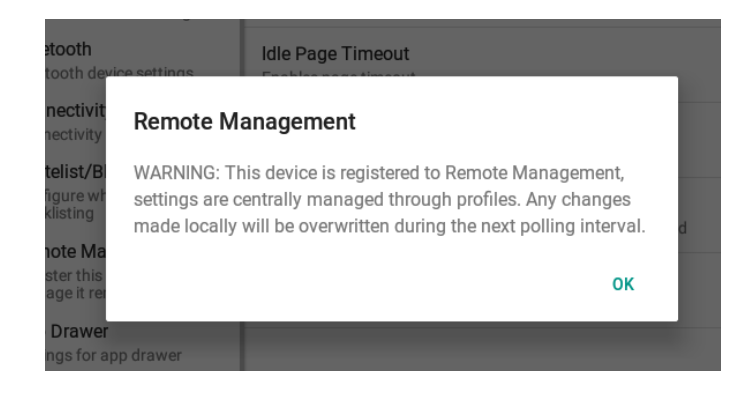

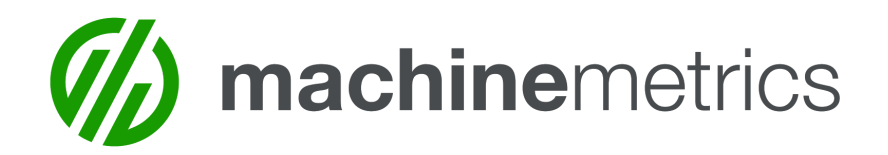

4. In the upper right of the screen, tap the **Exit** button, which appears as an arrow inside a box.

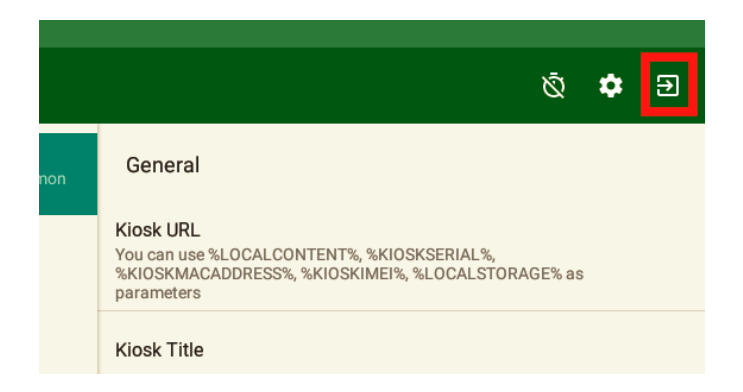

5. Tap the **TouchWiz home** Icon to go to the Android home screen.

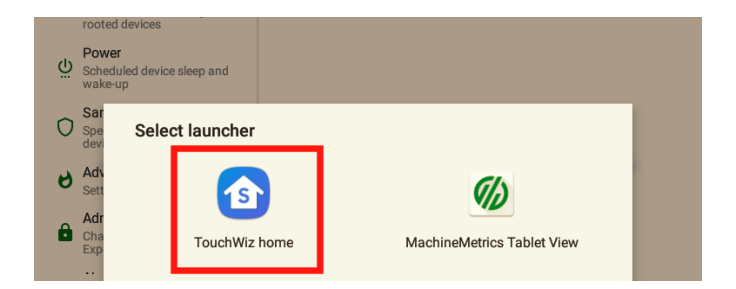

6. Tap the **Google Chrome** Icon.

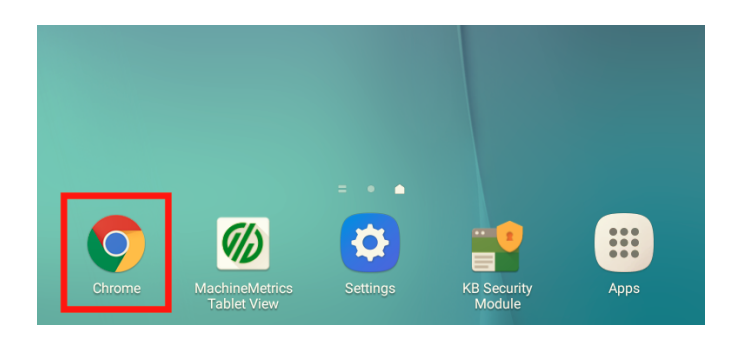

- 7. At the top of the screen, enter the following URL in the navigation bar: **bit.ly/mmtabletapk**
- 8. Tap the **Go** button to begin downloading a file. (Do not open the file once it is downloaded)

![](_page_2_Picture_0.jpeg)

![](_page_2_Picture_1.jpeg)

9. If you see the following prompt, tap **REPLACE FILE.** 

![](_page_2_Picture_3.jpeg)

- 10. Repeat steps 7, 8 and 9, using the URL: bit.ly/mmsecurity
- 11. Press the center/home button on your tablet to return to the Android home screen.
- 12. Tap the Apps icon.

![](_page_2_Picture_7.jpeg)

![](_page_3_Picture_0.jpeg)

13. Tap the **My Files** icon.

![](_page_3_Picture_2.jpeg)

14. From the left side panel, tap **Download history**.

![](_page_3_Picture_4.jpeg)

15. Tap the top file, **com.pro...ec.5.apk**, on the "Download history" list. (If you are prompted with an "Install Blocked" window, see "Install blocked/Unknown sources" exception on pg **9** of this document.)

![](_page_3_Picture_6.jpeg)

![](_page_4_Picture_0.jpeg)

16. Tap **INSTALL**. Wait for the installation to finish.

| 🕕 Downloa |                                                                       | ,                                               |               |
|-----------|-----------------------------------------------------------------------|-------------------------------------------------|---------------|
| Docume    | KB Security Module                                                    |                                                 | procoi3.18 MB |
| Images    | Do you want to install an update<br>application? Your existing data w | e to this existing<br>will not be lost. It does | inem 8.88 MB  |
| Audio     |                                                                       |                                                 | rocoi3.18 MB  |
| 🗊 Videos  |                                                                       |                                                 | inem 8.88 MB  |
|           |                                                                       |                                                 | procoi3.18 MB |
|           |                                                                       |                                                 | inem 8.88 MB  |
|           |                                                                       |                                                 | inem 8.88 MB  |
|           |                                                                       |                                                 | inem 7.08 MB  |
|           |                                                                       |                                                 |               |
|           | CANCEL                                                                | INSTALL                                         |               |

### 17. Tap **OPEN**.

| Downloa  | KB Security Module |      | procoi3.18 MB |
|----------|--------------------|------|---------------|
| Docume   |                    |      | inem 8.88 MB  |
| 🖻 Images | ✓ App installed.   |      |               |
| Audio    |                    |      | IFOCOI3.18 MB |
| D Videos |                    |      | inem 8.88 MB  |
|          |                    |      | orocoi3.18 MB |
|          |                    |      | inem 8.88 MB  |
|          |                    |      | inem 8.88 MB  |
|          |                    |      | inem 7.08 MB  |
|          |                    |      |               |
|          | DONE               | OPEN |               |

18. If you see the following prompt, tap **ACTIVATE**.

![](_page_5_Picture_0.jpeg)

![](_page_5_Picture_1.jpeg)

19. In the bottom right of the screen, tap **NEXT**.

![](_page_5_Picture_3.jpeg)

![](_page_6_Picture_0.jpeg)

20. Tap the check box at the bottom left of the screen indicating you agree with the terms.

### 21. Tap **CONFIRM**.

| server or VPN gateway by default. In order to validate and ac<br>to provide the automatic update service for SE for Android, S<br>certain information such as your device identifier(s), device as<br>and device location information. Samsung may also use this<br>services and to perform statistical analysis. Samsung will co<br>information in accordance with Samsung's Privacy Policy at <u>i</u><br>membership/pp. | tivate the KNOX solutio<br>iamsung will need to pro-<br>oftware version, OS vers-<br>information to improve<br>llect, use and share you<br>https://account.samsun | n and<br>ocess<br>sion<br>KNOX<br>g.com/ |
|----------------------------------------------------------------------------------------------------|----------------------------------------------------------------------------------------------------|------------------------------------------|
|                                                                                                    |                                                                                                    |                                          |
|                                                                                                    |                                                                                                    |                                          |
|                                                                                                    |                                                                                                    |                                          |
|                                                                                                    |                                                                                                    |                                          |
|                                                                                                    |                                                                                                    |                                          |
|                                                                                                    |                                                                                                    |                                          |
|                                                                                                    |                                                                                                    |                                          |
|                                                                                                    |                                                                                                    |                                          |
|                                                                                                    |                                                                                                    |                                          |
|                                                                                                    |                                                                                                    |                                          |
|                                                                                                    |                                                                                                    |                                          |
|                                                                                                    |                                                                                                    |                                          |
|                                                                                                    |                                                                                                    |                                          |
| have read and agree to all the terms and conditions above                                                                                                    | /e.                                                                                                    |                                          |
| CANCEL                                                                                                    | CONFIRM                                                                                                    |                                          |

- 22. If the screen does not change after a few seconds, press **Next**.
- 23. Once you see the follow screen, press the tablet's back button to return to "My Files".

![](_page_6_Picture_6.jpeg)

![](_page_7_Picture_0.jpeg)

24. Tap the file second from the top, machine...iew.apk, in the "Download history" list.

![](_page_7_Picture_2.jpeg)

#### 25. Tap INSTALL

![](_page_7_Picture_4.jpeg)

26. Once the installation has finished, tap **OPEN**.

27. If presented with a login screen, enter your MachineMetrics email and password. (Do not attempt to log in with Google. If you usually use Google for log in, go to your Profile at the URL: <u>https://app.machinemetrics.com/account</u>. At the bottom of the page, create a password.)

If you are prompted with a "Update Google Play services" window, see "Update Google Play services" exception on pg **10** of this document.

Contact <a>Support@MachineMetrics.com</a> if you have any questions!

![](_page_8_Picture_0.jpeg)

# **Exceptions & Solutions**

## Install Blocked / "Unknown Sources"

#### 1. Tap SETTINGS.

![](_page_8_Picture_4.jpeg)

#### 2. Tap Unknown sources.

![](_page_8_Picture_6.jpeg)

![](_page_9_Picture_0.jpeg)

- 3. Uncheck the box labeled "Allow this installation only".
- 4. Тар **ОК**.

![](_page_9_Picture_3.jpeg)

5. Return to step 16.

## **Update Google Play services**

![](_page_9_Picture_6.jpeg)

1. Do not press the update button. Press the **home/center** button on your tablet.

2. Tap the center of the tablet screen four times or until prompt appears. Or, drag down from the upper right of the screen, tap the breadcrumbs, and then tap **Exit to Launcher**.

![](_page_10_Picture_0.jpeg)

3. Enter unlock passcode (The default is "1234" or "0000" or custom passcode).

|              | Email |   |     | 1      |   |
|--------------|-------|---|-----|--------|---|
| Enter Pas    | sword |   |     |        |   |
| Password     |       |   |     |        |   |
|              |       |   |     |        | - |
|              | 1     | 2 | 3   |        |   |
|              | 4     | 5 | 6   |        |   |
|              | 7     | 8 | 9   |        |   |
|              | 0     | - | CLR |        |   |
| CLOSING IN 2 | 18    |   | CAN | CEL OK |   |
|              |       |   |     |        |   |

4. On the prompt that appears, tap **OK** 

![](_page_10_Picture_4.jpeg)

5. In the upper right of the screen, tap the **Exit** button, which appears as an arrow inside a box.

![](_page_10_Picture_6.jpeg)

![](_page_11_Picture_0.jpeg)

6. Tap the TouchWiz home Icon to go to the Android home screen.

![](_page_11_Picture_2.jpeg)

7. Tap the Google Chrome Icon.

![](_page_11_Picture_4.jpeg)

- 8. At the top of the screen, enter the following URL in the navigation bar: bit.ly/mmgoogleplay
- 9. Tap the **Go** button.

![](_page_11_Picture_7.jpeg)

![](_page_12_Picture_0.jpeg)

- 10. Press the center/home button on your tablet.
- 11. In the bottom right of the screen, tap the **Apps** icon.

![](_page_12_Picture_3.jpeg)

12. Tap the **My Files** icon.

![](_page_12_Picture_5.jpeg)

- 13. From the left side panel, tap **Download history**.
- 14. Tap the top file in the "Download history" list, **google-p...ices.apk**.

![](_page_12_Picture_8.jpeg)

![](_page_13_Picture_0.jpeg)

### 15. Tap INSTALL.

|        |        |                        | Name           |                   | Time          | ▼ Fro | m       | Size     |
|--------|--------|------------------------|----------------|-------------------|---------------|-------|---------|----------|
| ownloa | *      | Google                 | e Play servio  | ces               |               |       | e-pla   | 30.78 MB |
| ocume  | Do yo  | u want to<br>ation? Yo | install an upd | ate to this built | -in<br>stitdo | 105   | procoi. | 3.18 MB  |
| Judio  | not re | quire any              | special acces  | S.                | 51. 11 00     |       | inem    | 8.88 MB  |
| /ideos |        |                        |                |                   |               |       | procoi. | 3.18 MB  |
| inces  |        |                        |                |                   |               |       | inem    | 8.88 MB  |
|        |        |                        |                |                   |               |       | procoi. | 3.18 MB  |
|        |        |                        |                |                   |               |       | inem    | 8.88 MB  |
|        |        |                        |                |                   |               |       | inem    | 8.88 MB  |
|        |        |                        |                |                   |               |       | nem     | 7.08 MB  |
|        |        | CANC                   | EL             | INST              | TALL          |       |         |          |
|        |        |                        |                |                   |               |       |         |          |

- 16. Once the installation is finished, press the home/center button on your tablet.
- 17. Tap the **MachineMetrics Tablet View** icon.